# 盛源大電視-有線網路投影

目錄

| . 大電視有線網路 IP             | 2                         |
|--------------------------|---------------------------|
| . iPad 平板無線網路            | 3                         |
| . 大電視-點選 【無線投影】          | 4                         |
| . 平板啟動 eShare            | 5                         |
| . 平板掃瞄大電視 <b>QR-Code</b> | 7                         |
| . 大電視邀請平板投屏              | 8                         |
| . 平板上點選【投屏】              | 10                        |
| . 平板 AirPlay 投影          | 11                        |
| . 完成大電視有線投影              | 13                        |
| • • • •                  | 大電視有線網路 IP<br>iPad 平板無線網路 |

# 大電視有線網路投影-更穩定

#### 一. 大電視有線網路 IP

1.大電視下方接上實體網路線
2.大電視 \ 系統設定 \ 乙太網路 \ 自動取得
3.大電視 \ 取得 IP 10.241.6.35

| 系統設定 |    |      |      |   |        |                |               |   |
|------|----|------|------|---|--------|----------------|---------------|---|
| ۲    | 網路 | ((1- | WLAN | - | 乙太網路   |                |               |   |
| Ŷ    | 一般 | ۲    | 乙太網路 |   |        |                |               |   |
| *    | 高級 | P    | 熱點   | - |        |                |               |   |
| ۲    | 系統 | Ĉ    | 網路狀態 |   | 獲取IP地址 | 自動獲取           |               | 0 |
|      |    |      |      |   |        | <u>T BURKE</u> |               | 0 |
| 系統詞  | 设定 |      |      |   |        |                |               |   |
| ۲    | 網路 | ((1: | WLAN | • | 網路狀    | 能              |               |   |
| 0    | 一般 | ۲    | 乙太網路 |   |        |                |               |   |
| *    | 高級 | P    | 熱點   | - | 連線方式   |                | 乙太網路連線        |   |
| ۲    | 系統 | b    | 網路狀態 |   | IP地址   |                | 10.241.6.35   |   |
|      |    |      |      |   | 預設閘道   |                | 10.241.6.254  |   |
|      |    |      |      |   | 子網路遮罩  |                | 255.255.255.0 | D |
|      |    |      |      |   | DNS1   |                | 203.72.153.15 | 4 |
|      |    |      |      |   | DNS2   |                | 203.72.153.15 | 3 |
|      |    |      |      |   |        |                |               |   |

#### 二. iPad 平板無線網路

- 1. iPad 平板取得 Dlink Smart-room IP
- 2. 平板 IP- **10.271.6.173**

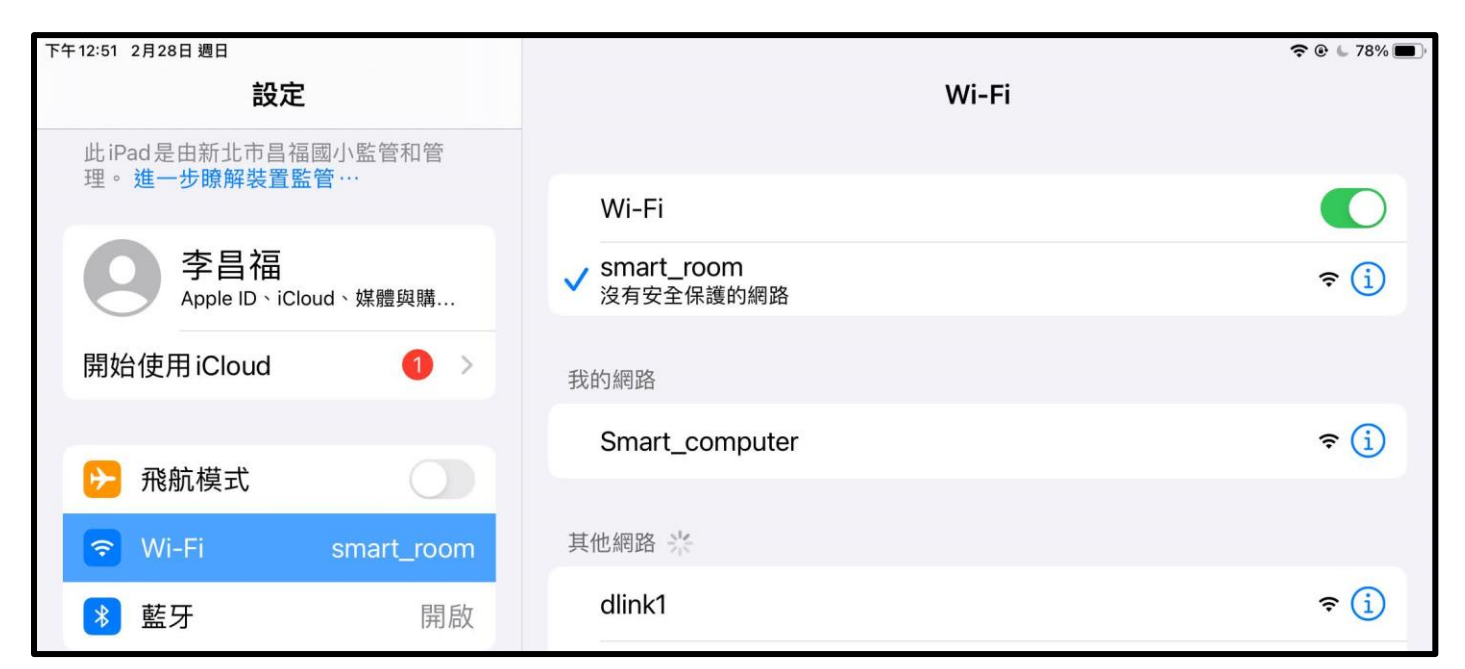

| 下午12:52 2月28日週日                                                                                                 |                                                                             | 🗢 🕑 🖕 78% 🔳 🕅 |  |  |
|----------------------------------------------------------------------------------------------------|-----------------------------------------------------------------------------|---------------|--|--|
| 設定                                                                                                    | ✓ Wi-Fi smart_room                                                          |               |  |  |
| 此iPad是由新北市昌福國小監管和管<br>理 。 <b>進一步瞭解裝置監管</b> ···                                                                  | 低數據模式                                                                       |               |  |  |
| 李昌福                                                                                                    | 「低數據模式」可協助降低行動網路或您所選特定Wi-Fi網路的iPad數據用量。開<br>啟「低數據模式」時,會暫停自動更新和背景作業,如「照片同步」。 |               |  |  |
| Apple ID、iCloud、媒體與購                                                                                            | IPV4 位址                                                                     |               |  |  |
| 開始使用 iCloud     1 >                                                                                             | 設定IP                                                                        | 自動>           |  |  |
| in the second second second second second second second second second second second second second second second | IP位址                                                                        | 10.217.6.173  |  |  |
| ▶ 飛航模式                                                                                                    | 子網路遮罩                                                                       | 255.255.255.0 |  |  |
| ᅙ Wi-Fi smart_room                                                                                              | 路由器                                                                         | 10.217.6.254  |  |  |
| * 藍牙 開啟                                                                                                    |                                                                             |               |  |  |

# 大電視在 10.241.6.X 網段

iPad 平板 10.271.6.X 網段

### 三. 大電視-點選 【無線投影】

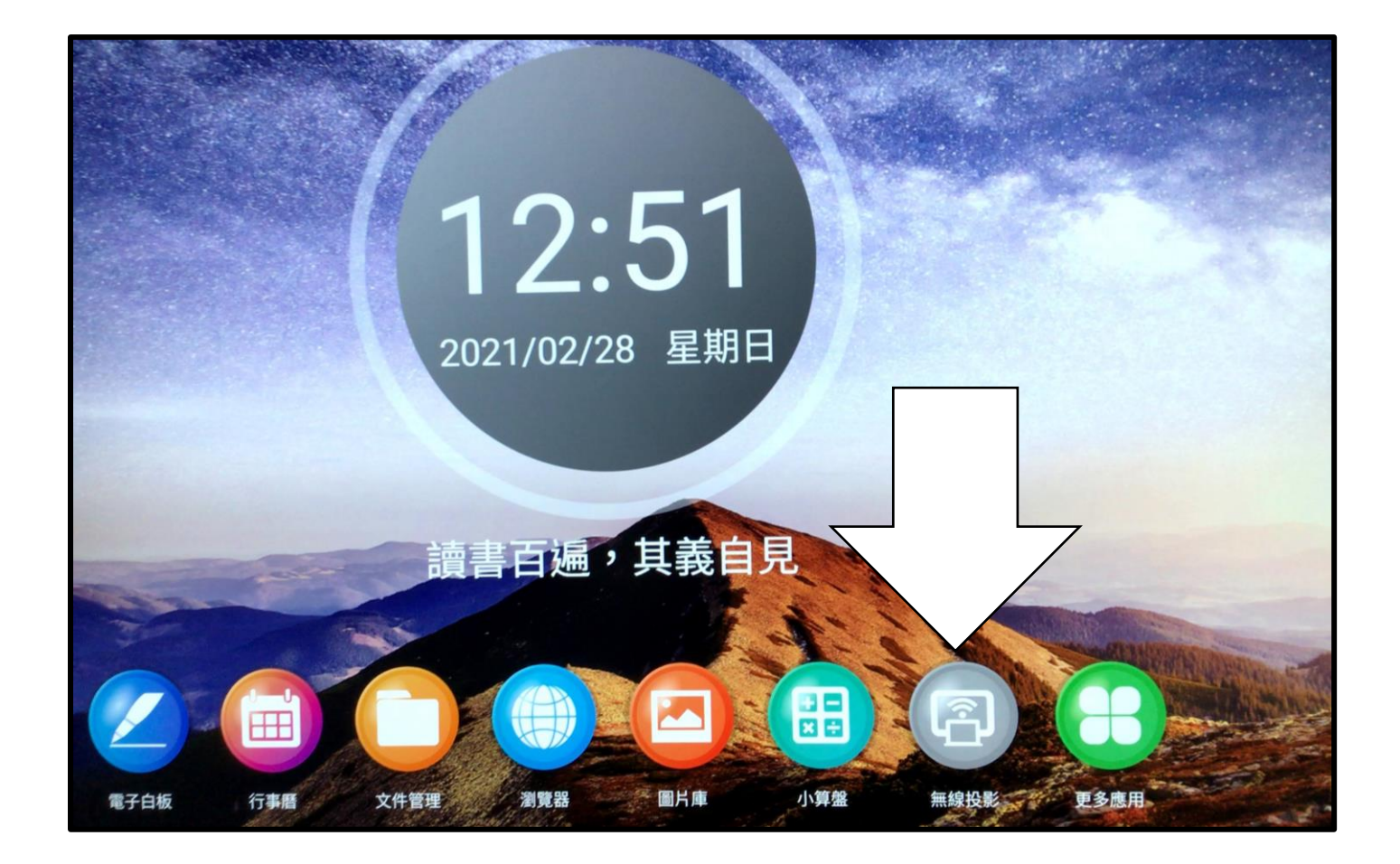

#### 四. 平板啟動 eShare

- 1. 啟動 iPad eShare
- 2. 點選【掃瞄連結】

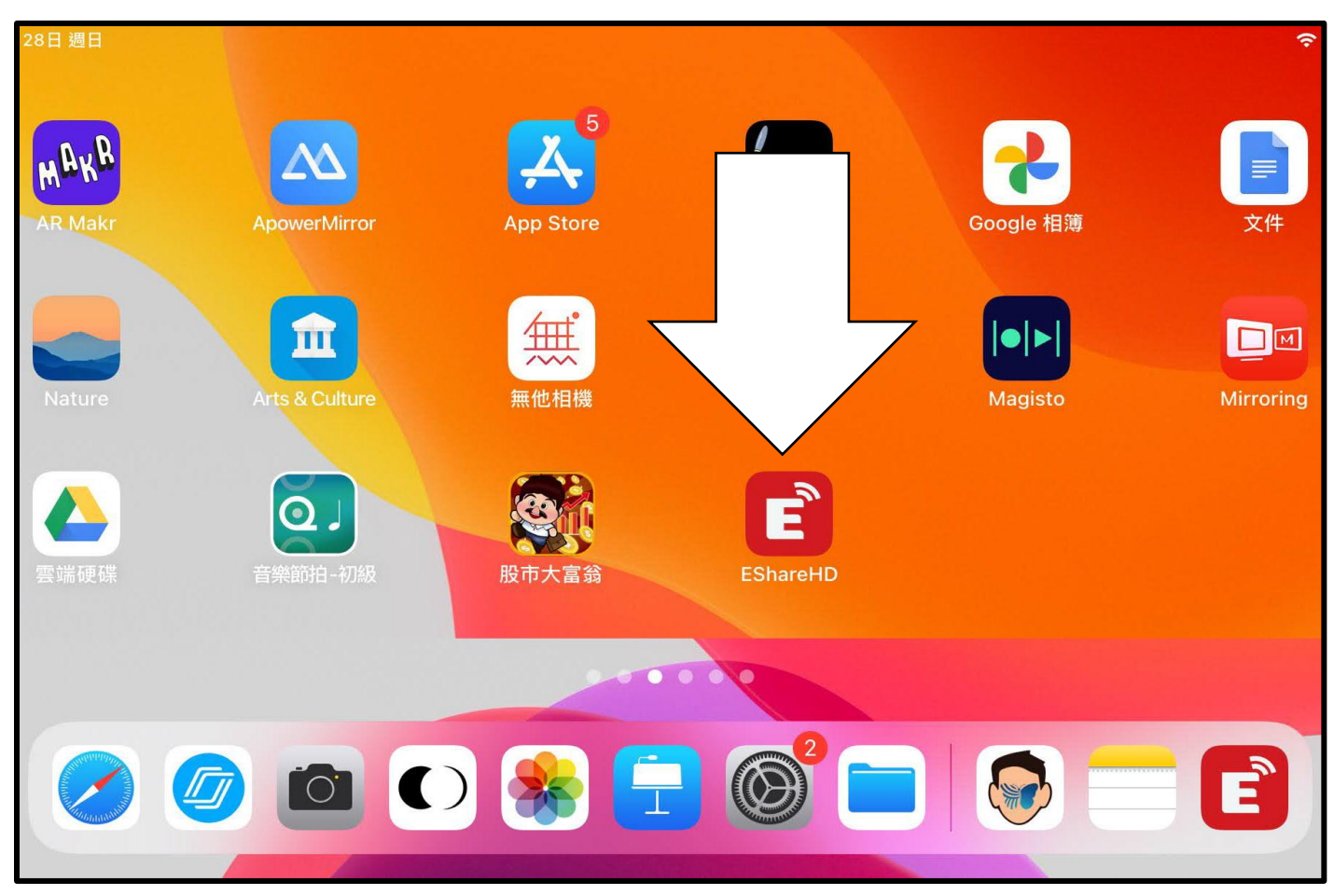

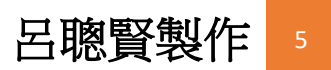

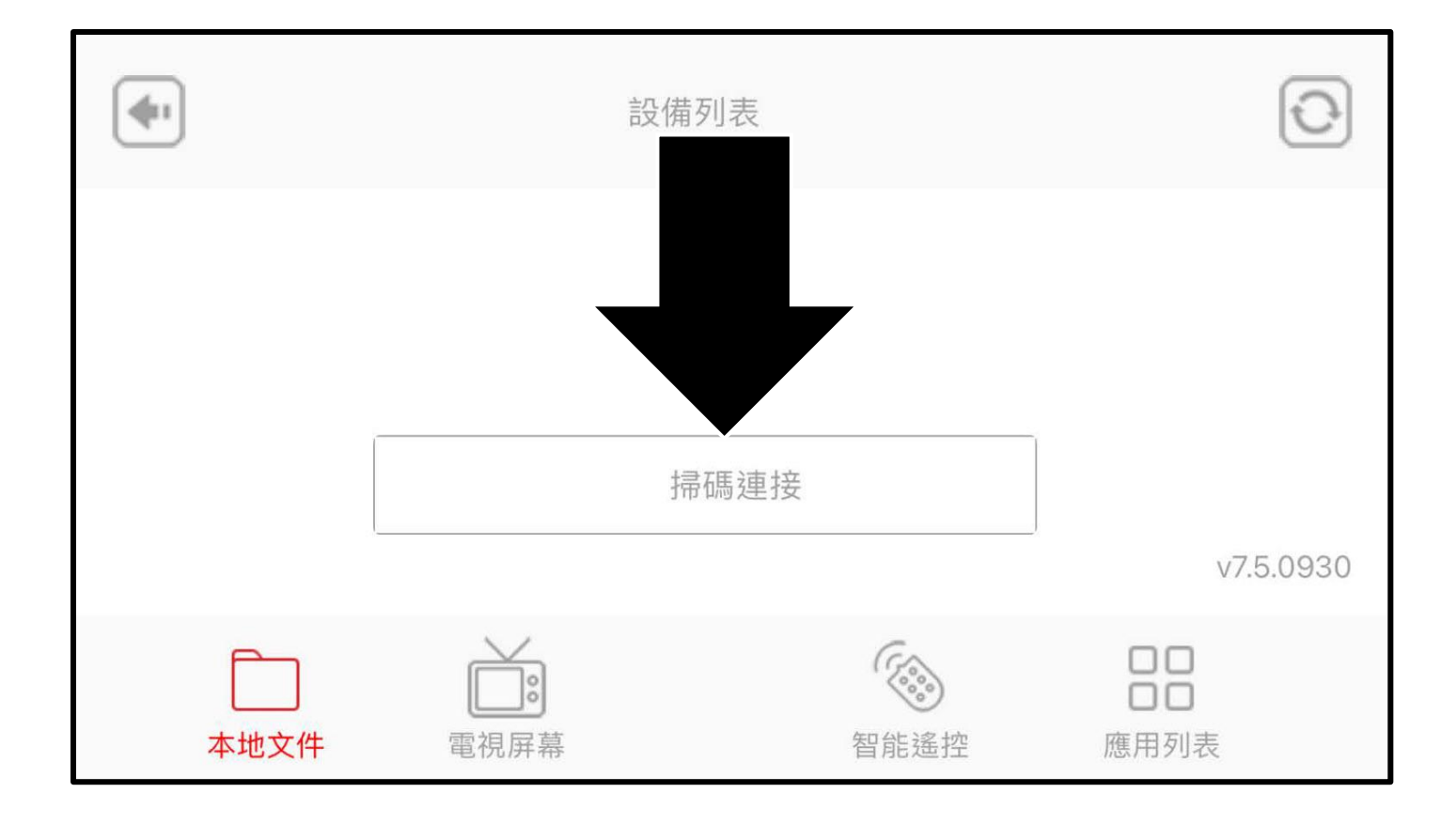

### 五. 平板掃瞄大電視 QR-Code

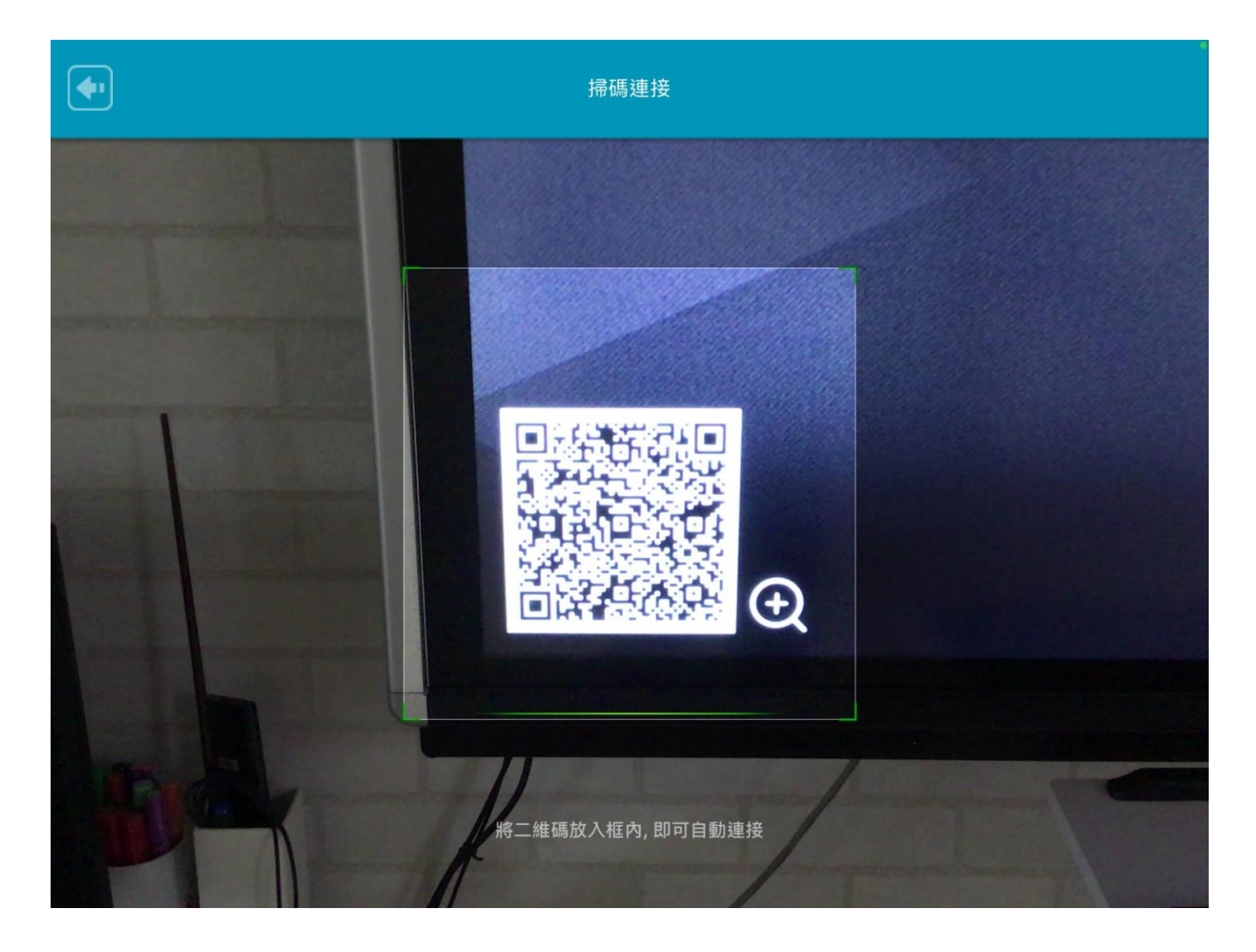

#### 六. 大電視邀請平板投屏

- 1. 點選右側人圖像
- 2. 點選投屏按鈕-大電視會邀請平板投屏

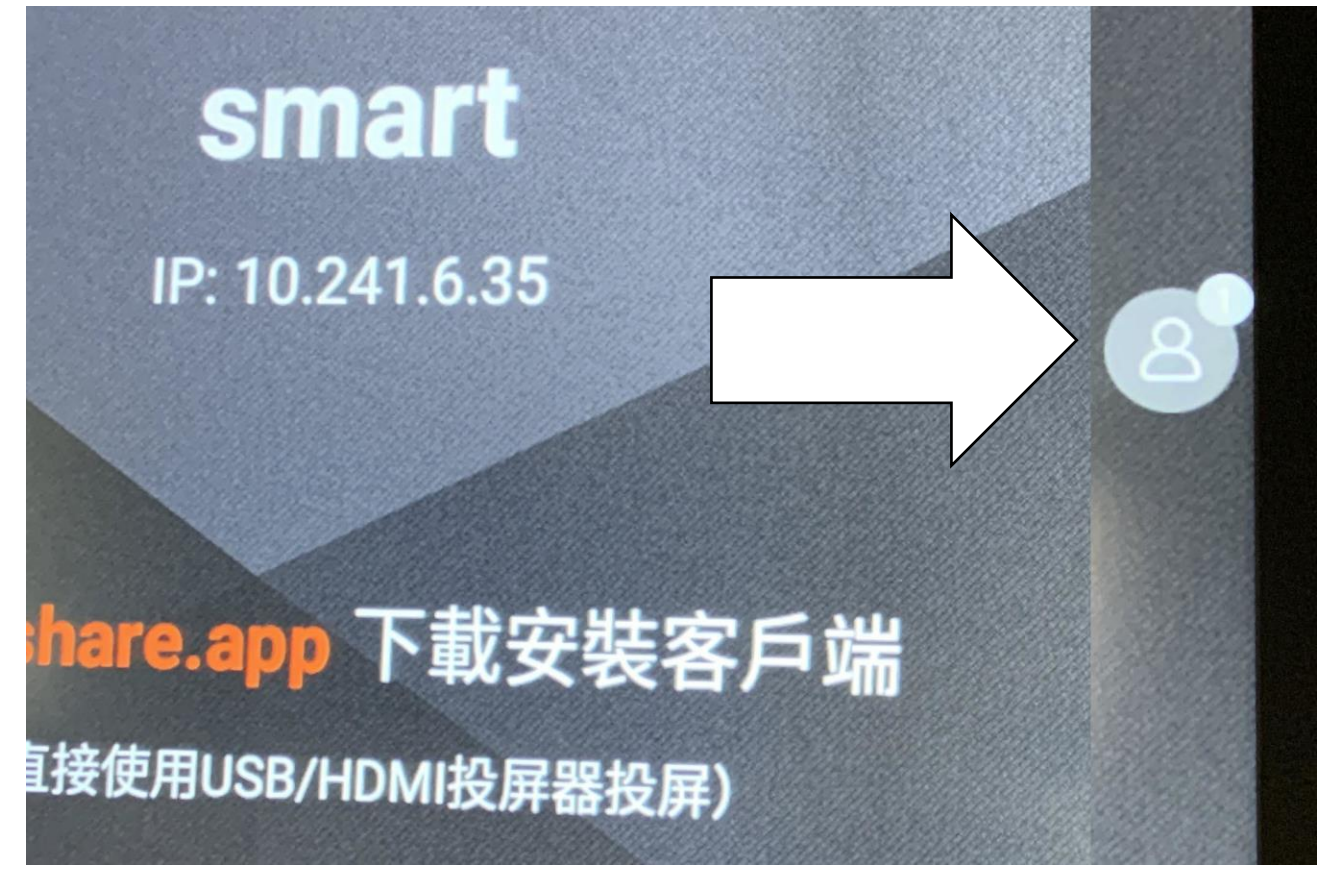

|               | 主持人控制中心 |    | ×        |   |
|---------------|---------|----|----------|---|
| 分享屏幕:         | 允許  ▼   |    |          |   |
| 觀看、控制和批註:     | 允許 🔹    |    |          |   |
| 主持人懸浮按鈕:      | 自動・     |    | -        |   |
| CFPS-iPad-T01 |         | Ŀ. | 162      |   |
|               |         |    |          | 8 |
| 已連接設備數量:1     |         |    | EShare > |   |

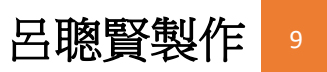

## 七. 平板上點選【投屏】

|                  | smart         |           |
|------------------|---------------|-----------|
| 相冊               | 音樂            | 視頻        |
| 最近項目 (14)        |               | >         |
| 最近加入 (14)        |               | >         |
| 截圖 (11)          | smart 邀請您投    | 2屏 >      |
|                  | 拒絕            | 没屏        |
| <b>本地文件</b> 壹鍵傳展 | <b>屏</b> 電視屏幕 | 智能遙控 應用列表 |

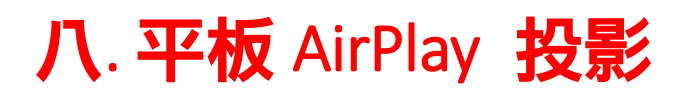

1.平板由右上方往下滑-開啟控制中心

2.點選-【登幕鏡像輸出】

3.點選大電視名稱 smart (名稱各校可以自訂)

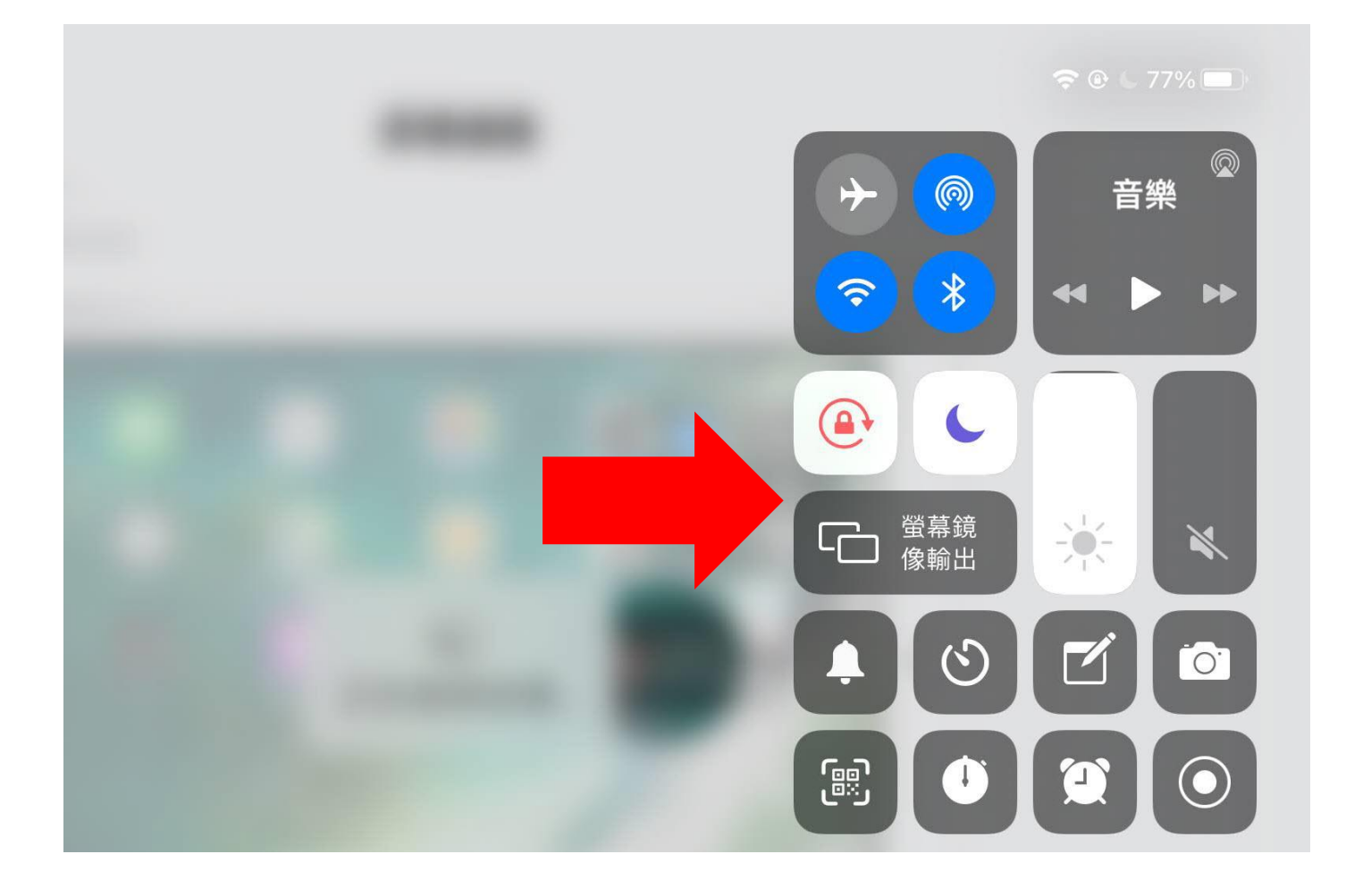

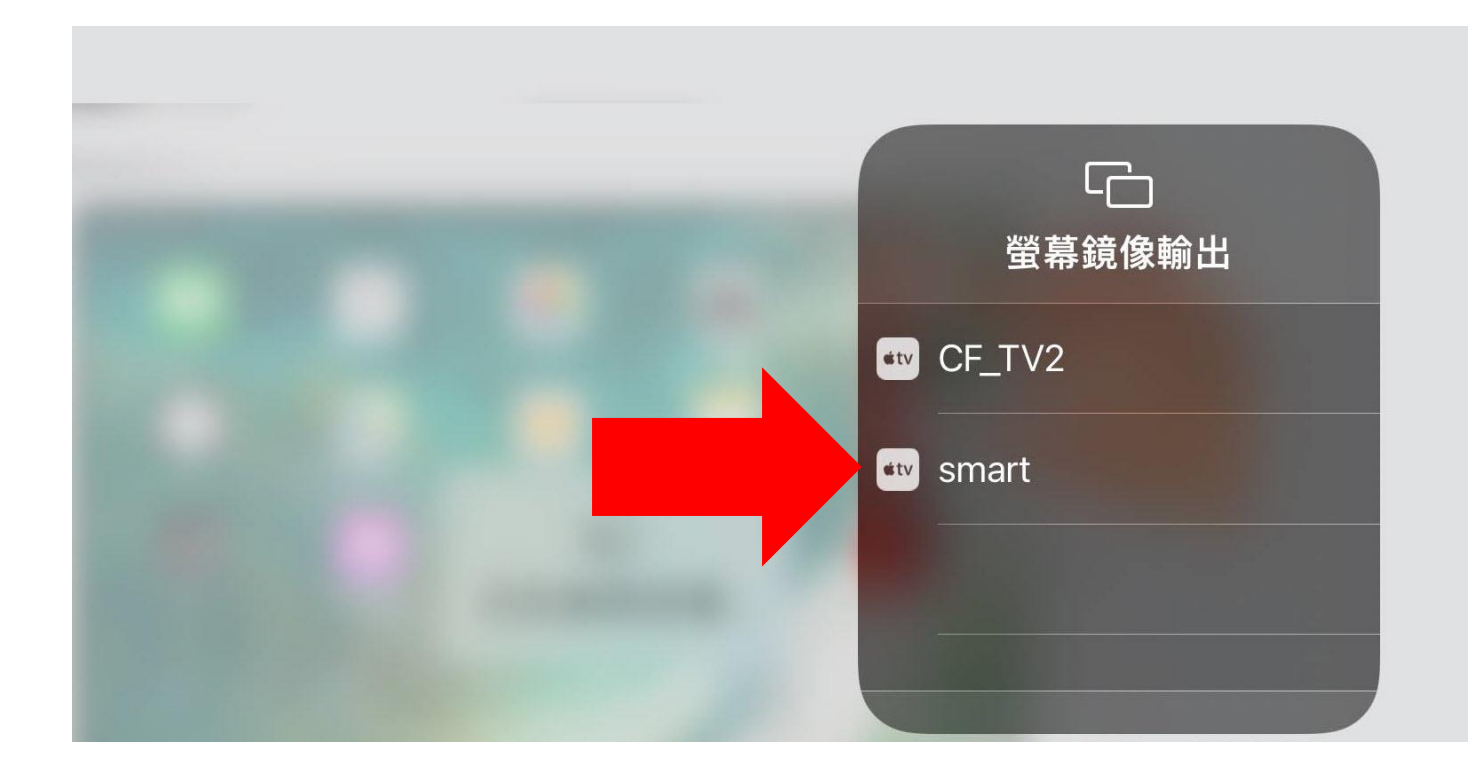

# 九. 完成大電視有線投影

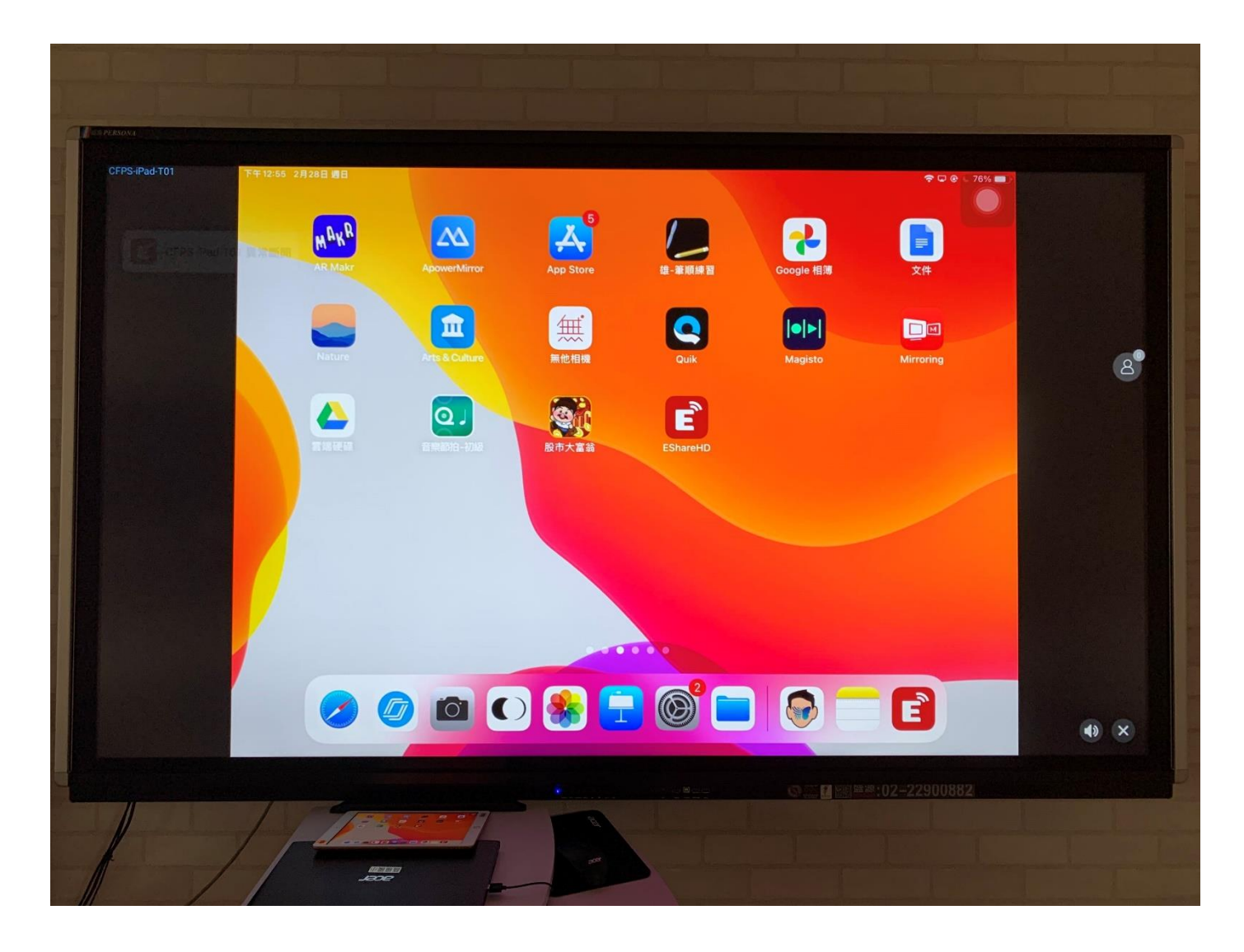